## Exclusão de Contribuição em Vínculo de Menor Remuneração

**Observação:** Caso o usuário ainda não tenha efetuado seu cadastro no sistema, deverá seguir as orientações postadas no seguinte link:

https://docs.google.com/document/d/1Yo6QM2rDY4RXFN4cuzBtYrY\_EBTRchHLT\_xH8YXK2MM/edit?usp =sharing

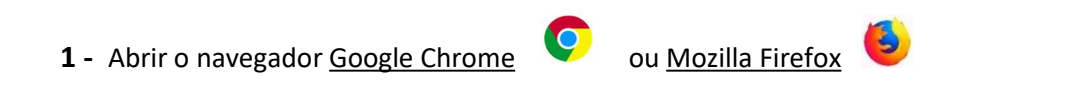

Acessar o Sistema SEI através do link:

https://www.sei.mg.gov.br/sei/controlador externo.php?acao=usuario externo logar&id orgao acesso externo=0

2 - Inserir os dados de Login e clicar em "Confirma":

|        | Acesso para Usuários Externos<br>E-mail:                                                          | 4 | E-mail do usuário |
|--------|---------------------------------------------------------------------------------------------------|---|-------------------|
| sel.MG | Senha:       Confirma     Esqueci minhs senha       Clique aqui se você ainda não está cadastrado | 4 | Inserir a senha   |

**3** – Ao entrar na tela principal do sistema, no menu à esquerda, clicar em "Peticionamento" para iniciar um novo processo:

| sell.                        |      |   |
|------------------------------|------|---|
| Controle de Acessos Externos | 5    | 1 |
| Alterar Senha                |      |   |
| Pesquisa Pública             |      |   |
| Peticionamento               | •    |   |
| Recibos Eletrônicos de Proto | colo |   |
| Intinana San Elaterationa    |      |   |

4 – Selecionar a opção "Processo Novo":

| GOVERNO DO ESTADO DE MINA        | S GERAIS |               |   |
|----------------------------------|----------|---------------|---|
| Controle de Acessos Exter        | nos      |               |   |
| Alterar Senha                    |          |               |   |
| Pesquisa Pública                 |          |               |   |
| Peticionamento                   |          | Processo Novo |   |
| Recibos Eletrônicos de Protocolo |          | Intercorrente | ~ |
| Intimações Eletrônicas           |          | Intercontente |   |
| Informações sobre o SEI          |          |               |   |

5 – Na tela seguinte, serão apresentados todos os tipos de processos disponíveis no Sistema SEI. O usuário deverá selecionar o tipo que atenda à sua demanda. Para facilitar a busca, selecione o Órgão "IPSEMG".

| Orientações Gerais |          |
|--------------------|----------|
| Tipo do Processo:  | Orgão: 🕐 |

Logo após, clique em "IPSEMG – Exclusão de Contribuição em Vínculo de Menor Remuneração":

| eticionamento de                          | Processo Novo                                                                 |
|-------------------------------------------|-------------------------------------------------------------------------------|
| Orientações Gerais -                      |                                                                               |
| Tipo do Processo:                         | Orgão: ⑦ UF: ⑦<br>IPSEMG ✔ Todos ✔                                            |
| Escolha o Tipo do P                       | rocesso que deseja iniciar:                                                   |
| IPSEMG - Auxílio Fur                      | neral                                                                         |
| IPSEMG - Auxílio Nat                      | talidade                                                                      |
| IPSEMG - Exclusão d                       | le Contribuição em Vínculo de Menor Remuneração 🤇 🤇 🔤                         |
| IPSEMG - Exclusão o                       | le Dependentes à Assistência Saúde                                            |
| IPSEMG - Inclusão de<br>Cônjuge           | e Dependente Direto à Assistência Saúde - Cônjuge, Filhos e Ex-               |
| IPSEMG - Inclusão de<br>Menor ou Inválido | e Dependente Especia <mark>l</mark> Assist à Saúde - Enteado, Tutelado, Irmão |
| IPSEMG - Inclusão de                      | e Dependente Especial a Assistência à Saúde - Companheiro                     |
| IPSEMG - Inclusão d                       | e Dependente Especial a Assistência à Saúde - Filho Inválido                  |
| IPSEMG - Inclusão de                      | e Dependente Especia <mark>l a Assistência à Saúde - Pai/Mã</mark> e          |
| IPSEMG - Pedidos, C                       | )ferecimentos e Informações Diversas                                          |
| IPSEMG - Reembols                         | o de despesas médico-hospitalares                                             |
| IPSEMG - Requerime                        | ento Retorno Pensionista Assistência à Saúde                                  |
| IPSEMG - Requerime                        | ento Retorno Servidor Ativo/Inativo Assistência à Saúde                       |
| IPSEMG - Requerime                        | ento de Vencimentos Deixados                                                  |
| IPSEMG - Revisão de                       | e Cobrança de Coparticipação                                                  |

6 – Na tela seguinte, o usuário deverá cadastrar sua demanda inserindo um breve texto no campo "Especificação":

## Exemplo:

| Para o servidor ou pensionista que possui mais de um vínculo com o Estado, a contribuição incide apenas no ca<br>remuneração de maior valor. | rgo com |
|----------------------------------------------------------------------------------------------------|---------|
| Formulário de Peticionamento                                                                                                    |         |
| Especificação (resumo limitado a 50 caracteres):<br>Exclusão em Vínculo de Menor Remuneração                                                 |         |

7 – Ainda, na mesma tela, o usuário deverá clicar no ícone para abrir o formulário eletrônico "IPSEMG –
Requerimento de Exclusão de Contribuição":

| Os documentos devem s                                | er carregados abaixo, sendo de sua exclusiva responsabilidade a conformidade entre os dados                                                                  |
|------------------------------------------------------|----------------------------------------------------------------------------------------------------|
| informados e os documer<br>público, que poderá alter | itos. Os Níveis de Acesso que forem indicados abaixo estarão condicionados à análise por servid<br>i-los a qualquer momento sem necessidade de prévio aviso. |
| Documento Principal:                                 | Requerimento de Exclusão de Contribuição (clique aqui para editar conteúdo)                                                                                  |
| Nível de Acesso: (?)                                 | Hipótese Legal: (?)                                                                                                    |
| Restrito                                             | Informação Pessoal (Art. 31 da Lei nº 12.527/2011)                                                                                                    |
| Escolher arquivo Nent                                | ium arquivo escolhido                                                                                                    |
| Tipo de Documento: 🧑                                 | Complemento do Tipo de Documento: 🧿                                                                                                    |
| Nível de Acesso: ⑦<br>Restrito                       | Hipótese Legal: ⑦<br>Informação Pessoal (Art. 31 da Lei nº 12.527/2011)                                                                                      |
| Formato: (?) O Nato-d                                | gital O Digitalizado Adicionar                                                                                                    |

8 – O usuário deverá ler com atenção e preencher todos os campos e anexar o documento de identificação.

Em seguida, deverá salvar o formulário e depois fechá-lo:

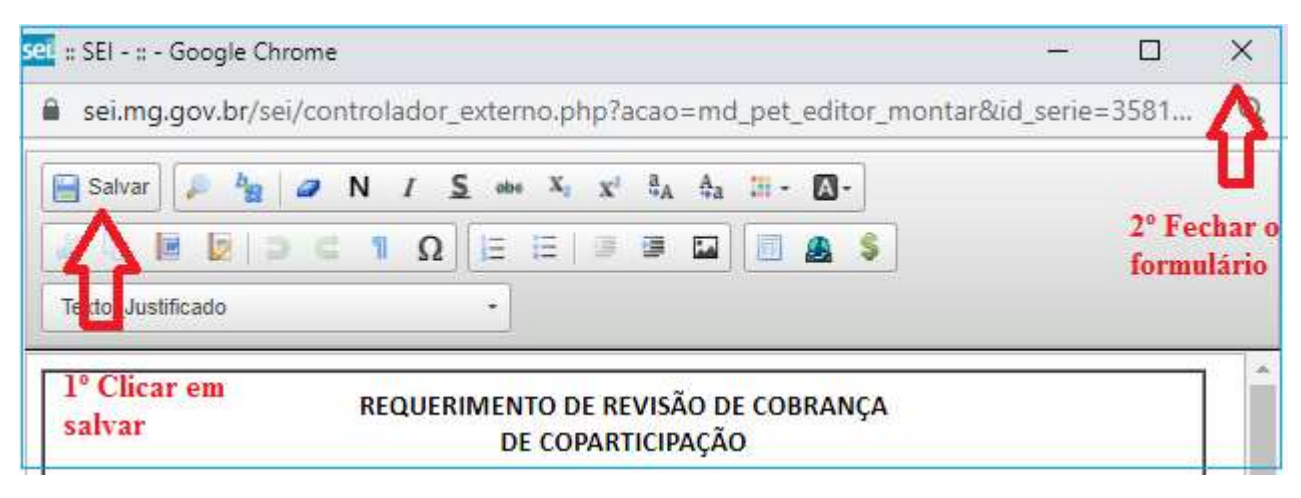

**9** – Retornando à tela inicial no peticionamento, o usuário ainda terá oportunidade de corrigir os dados inseridos no formulário clicando no ícone "clique aqui para editar o conteúdo". Após fazer a correção, o documento deverá ser salvo novamente.

| Os documentos devem s<br>informados e os docume<br>público, que poderá alte | ser carregados abaixo, sendo de sua exclusiva responsabilidade a conformidade entre os dados<br>entos. Os Níveis de Acesso que forem indicados abaixo estarão condicionados à análise por servido<br>rá-los a qualquer momento sem necessidade de prévio aviso. |
|-----------------------------------------------------------------------------|----------------------------------------------------------------------------------------------------|
| Documento Principal:                                                        | Requerimento de Exclusão de Contribuição (clique aqui para editar conteúdo)                                                                                                    |
| Nível de Acesso: 🛞                                                          | Hipótese Legal: 🕜                                                                                                    |
| Restrito                                                                    | Informação Pessoal (Art. 31 da Lei nº 12.527/2011)                                                                                                    |

**10** – O solicitante deverá anexar ao processo todos os documentos requisitados, como segue:

Após digitalizar os documentos no formato PDF, volte à tela inicial do peticionamento. Clique em "Escolher Arquivo". Clique no arquivo para anexá-lo.

| Documentos Complemer           | taren (40 Mb):                                                          |
|--------------------------------|-------------------------------------------------------------------------|
| Tipo de Documento: 🕐           | Complemento do Tipo de Documento: ⑦                                     |
| Nível de Acesso: 🍘<br>Restrito | Hipótese Legal: ⑦<br>Informação Pessoal (Art. 31 da Lei nº 12.527/2011) |
| Formato: 🍘 🔿 Nato-d            | igital O Digitalizado Adicionar                                         |

11 – Após anexar o primeiro arquivo, selecionar os campos:

- Tipo de documento: (Escolher o tipo);

- Complemento do Tipo de Documento: (Exemplo: nome do titular do documento);

- **Nato-digital:** Documentos que já se encontram em formato digital. Exemplo: Documento emitido pela internet ou recebido através de e-mail.

- **Digitalizado**: Documentos que foram digitalizados para serem inseridos no processo. Precisam estar no formato PDF.

Observação 1: No caso de digitalizado, o solicitante deverá, ainda, selecionar a conferência com o documento digitalizado. Exemplo: <u>Documento original.</u>

Depois de todos os campos preenchidos, clicar em "Adicionar".

## Atenção: O requerente é responsável pela veracidade de todas as informações e documentos inseridos no processo.

**12** – Estando tudo correto, na página inicial do peticionamento, o usuário poderá encaminhar o processo para dar prosseguimento à demanda. Clicar no ícone "Peticionar":

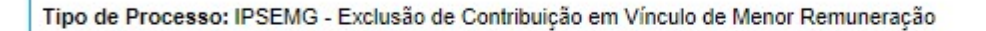

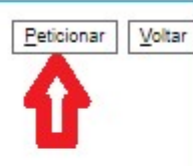

Orientações sobre o Tipo de Processo

Para o servidor ou pensionista que possui mais de um vínculo com o Estado, a contribuição incide apenas no cargo com remuneração de maior valor.

Para outros esclarecimentos, gentileza entrar em contato através do e-mail: <u>assistenciasaude@ipsemg.mg.gov.br</u>